# SDRplay社 RSP1受信機スタートガイド

# ICAS Enterprises作成

(v3.9.1r-J 12/20/16)

### はじめに

SDRplay社は、Mirics社のチューナーフロントエンドとUSBブリッジを組み合わ せたことにより、広範囲に受信可能な RSP1 SDR受信機を完成させました。本ス タートガイドでは、HSDSDRソフトのインストール方法並びに使用方法に関しま して説明しています。

### <u>目 次</u>

| 1. | HDSDR V2.75トータルパッケージのインストール              | 1 |
|----|------------------------------------------|---|
| 2. | HDSDR をRSP1で使用する方法                       | 2 |
| 3. | デバイス制御画面 (SDRplay Device Controller) の設定 | 3 |
| 4. | 保 証 書                                    | 9 |

## 1. HDSDR V2.75(API/Driver/ExtlOを含む) トータルパッケージのインストール

下記リンクを参照して、HDSDR – V2.75 トータルパッケージをインストール願います。

### http://icas.to/sdrplay/hdsdr/index-hdsdr-rsp1.htm

ご注意! この時点では、RSP1本体とPCを接続しないでください。上記インスト ール説明の途中で接続するように指示がありますので、その時点で USBケーブルを用いて接続してください。

ご注意! RSP1 を送信アンテナに保護回路無しで分岐し て使用することは、絶対にしないでください。又、送信ア ンテナの近くのアンテナにも接続しないでください。故障 の原因になり、保証範囲外となります。

# 2. HDSDRを使用してのRSP1制御

RSP1 専用 API (3.で説明)設定以外の、基本的な HDSDR の使用方法は、下記のリンクを参照願います。

# http://icas.to/sdrplay/hdsdr/hdsdr-operation.htm

●最初にHDSDRメイン画面が表示されると、以下の画面が重なって表示されます。(若しくは、表示されない場合はメニュー画面の「Soundcard(F5)」をクリックしてください。)「Sound Card selection」で、 実際に HDSDR からの受信音を出力するサウンドデバイスを選択してください。次に「OK」をクリックしてください。再生用サウンドデバイスが1個のみの Windows 環境では、なにもしないでそのまま「OK」 をクリックしてください。

| Sound Card selection                                                                                                    |   |  |
|----------------------------------------------------------------------------------------------------|---|--|
| Using HDSDR without audio output<br>Primary Windows Sound Device [WAVE_MAPPER]<br>0: <u>2(*-5)-</u> [High Definition Audio <del>7)</del><br>1: PL2488H (2- High Definition Aud<br>2: SAN 5 Insert 9/9 Audio Visual S | ^ |  |
| 2: CABLE Input (VB-Audio Virtual C<br>3: Line 1 (Virtual Audio Cable)<br>4: スピーカー (2- USB AUDIO CODEC)<br>5: Line 2 (Virtual Audio Cable)                                                                            | ~ |  |
| <u>D</u> K                                                                                                    |   |  |

●サウンドデバイスの設定が終了すると、メイン画面が開きます。メイン画面上のExtlOボタンをクリックすると、次項のデバイス制御画面(SDRplay Device Controller)が表示されます。

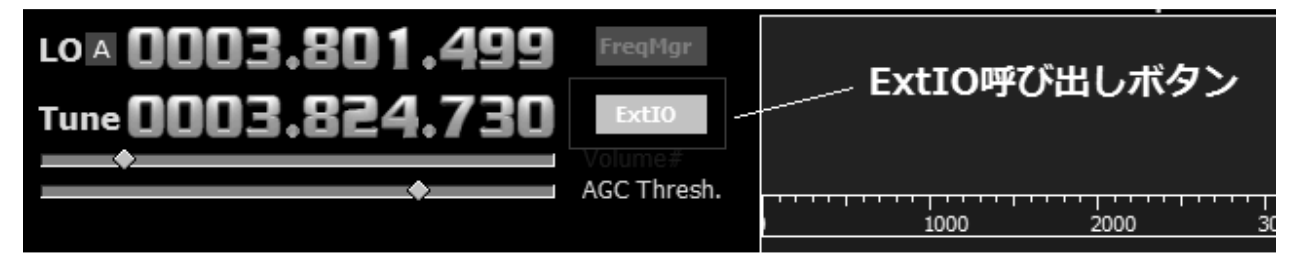

# 3. デバイス制御画面(SDRPlay Device Controller)の設定 (Version 3.9.1 Build 0712)

「ExtIO」ボタンをクリックすると (HDSDR が ON でも OFF でも設定可能)、下記の画面が表示されます。 RSP1 受信機の各種設定をここで行うことが出来ます。

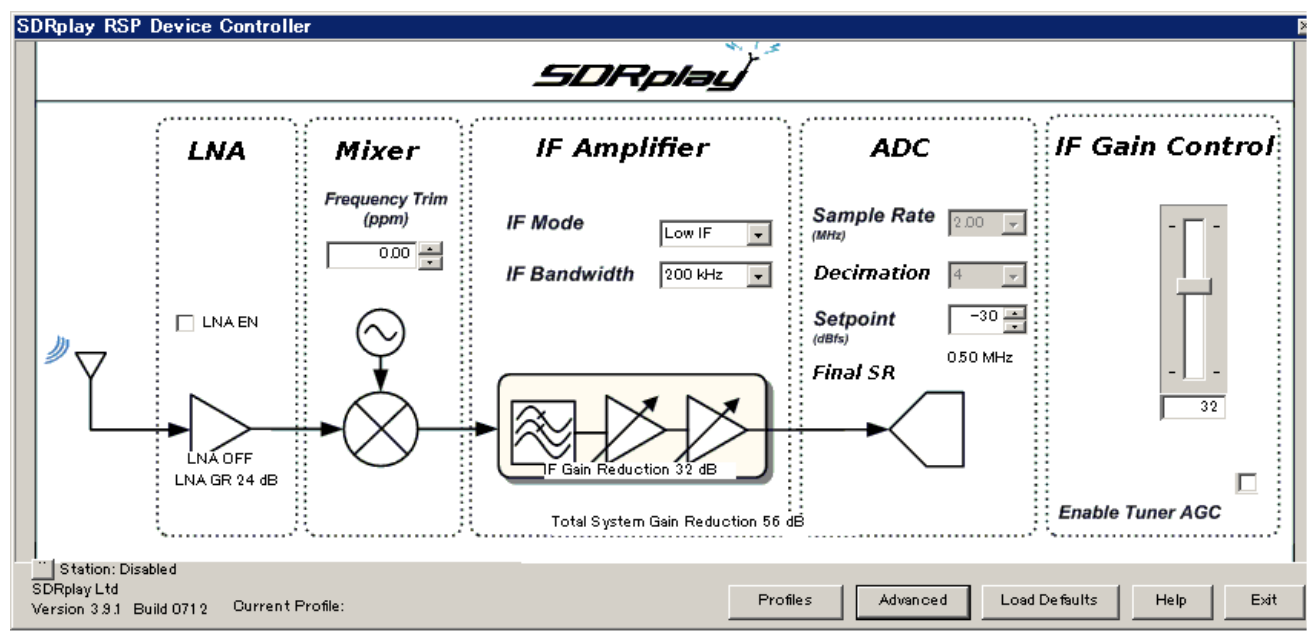

LNAEN - LNAをON/OFF出来ます。

**Frequency Trim** - **RSP1**では、水晶発振子を基準として用いており、個々の水晶片には周波数偏差がある場合がございます。本値を上下させることにより、絶対周波数に合わせることが可能です。

**IF Mode** - チューナーを **Zero IF** モードか **Low IF** モードの何れかに設定します。**IF Bandwidth** 内のドロップダウンリストは、モードによって内容が自動的に変わります。

**IF Bandwidth** - **IF** フィルターの帯域を設定します。選択可能なリストは、モードにより変わります。最大帯域(8MHz)を選択するには、モードは **Zero IF** に設定してください。

Sample Rate - ADC のサンプリング周波数を設定します。Low IF モードが指定されている場合は、本設定欄は機能しません。

Setpoint - AGC機能がADC入力の調整を開始するレベルを設定します。より高い値ほどADC 最大領域のより近くに信号レベルを設定します。より低い値であれば、信号レベルが下がり、 よってADCへの入力も低くなります。

Gain Control - ゲインコントロールスライダーは、RSP1受信機のゲインを設定します。最上部が最大ゲイン、最下部が最小ゲインとなります。

Gain Reduction - ゲインリダクション値は、dB単位で最大チューナーゲイン値をどれだけ低 くするかを設定します。例えば、値を 50 に設定した場合は、受信機の最大ゲイン値から 50dB 低い値を表します。このゲイン値は、Gain Control スライドバーと連動しています。

Enable Tuner AGC - この欄をチェックすると、本プラグイン内(HDSDR の AGC とは別で す)でのソフトウェア AGC レベル調整が有効になります。ADC 入力において、指定された信 号レベルになるとゲインリダクションを開始します。調整が開始される ADC 入力レベルは、 Setpoint 欄で設定されている値です。この AGC 欄が有効な場合は、Gain Control を手動で調 整することは出来ません。

**Profiles** - このボタンをクリックすると、デバイスコントロールパネルで設定した設定全体を 個々のプロフィールに格納することができ、**P1~P8**までをクリックするか、ショートカットキ ーで各々の設定を呼び出すことができます。(各周波数帯域用に設定しておくと、一々設定をい じる必要がなくなるので便利です。)

Advanced - このボタンをクリックすると、後述の上級者向け設定ダイアログ画面が表示されます。

Load Defaults - このボタンをクリックすると、全ての値は初期値に戻ります。

Help – このボタンをクリックすると、後述の簡易ヘルプ画面が開きます。

Exit - このボタンをクリックすると、SDRplay Controller Device 画面が閉じます。

### ■Profiles 設定

上述の Profiles ボタンをクリックすると、下記の画面が表示されます。

| P1          | NO PROFILE CURRENTLY ASSIGNED           | ASSIGN |
|-------------|-----------------------------------------|--------|
| P2          | NO PROFILE CURRENTLY ASSIGNED           | ASSIGN |
| P3          | NO PROFILE CURRENTLY ASSIGNED           | ASSIGN |
| P4          | NO PROFILE OURRENTLY ASSIGNED           | ASSIGN |
| P5          | NO PROFILE CURRENTLY ASSIGNED           | ASSIGN |
| P6          | NO PROFILE CURRENTLY ASSIGNED           | ASSIGN |
| P7          | NO PROFILE CURRENTLY ASSIGNED           | ASSIGN |
| P8          | NO PROFILE OURRENTLY ASSIGNED           | ASSIGN |
| Load a Prot | file and Activate<br>Setup As a Profile | Euit   |

#### ボタン割付方法

ゲイン、バンド幅等の設定が終了後、Profiles 設定を開きます。 「Save Current Setup as a Profile」をクリックして、その設定に 対してファイル名を付けて保存します。

次に、そのファイル名をどのボタン (P1 から P8) に割り当てる かを決めるため、「ASSIGN」ボタンをクリックし、希望ファイル を選択して割当を行ってください。

#### 実行方法

P1から P8 までの希望するボタンをクリックすると、保存した 設定内容が呼び出されます。

尚、設定ファイルが9個以上あり、Pボタンに割当ができない 場合は、「Load a Profile and Activate」ボタンをクリックし、 希望する設定ファイルを呼び出し有効にすることも出来ます。

**ショートカットキー** Shift + F1 ~ Shift +F8 で P1~P8 を呼び出すことが出来ます。

Exitボタンをクリックすると、本画面が閉じます。

### ■Advanced 設定

上述の Advanced ボタンをクリックすると、下記の画面が表示されます。

| SDRplay RSP Advanced Dialog 🛛 🛛 🛛                                                                |  |  |  |  |
|--------------------------------------------------------------------------------------------------|--|--|--|--|
| LO Frequency Plan<br>C Auto C 120MHz C 144MHz   168MHz<br>Coverage gap between 250MHz and 265MHz |  |  |  |  |
| Tuner DC Offset Compensation                                                                     |  |  |  |  |
| C Static<br>C One Shot<br>Periodic<br>C Continuous<br>C One Shot<br>Tracking Period<br>93.76 uS  |  |  |  |  |
| Post Tuner DC/IQ Compensation                                                                    |  |  |  |  |
| Station Config Apply Exit                                                                        |  |  |  |  |

LO Frequency Plan · チューナーの構造上、RSP1 では 60MHz 以下、及び 250MHz~420MHz 間においては、ブロックコンバーターを用いて使用可能な周波数帯域に変換を行っています。 ブロックコンバーターが有効な場合、3つの異なった局発(LO)の一つを選択することが出来 ます。250MHz~420MHz で使用する場合、各々の局発周波数では異なった周波数カバレージ となります。60MHz 以下で使用する場合は、どの局発周波数を選択しても問題はありません。 Auto モードでは、60MHz 以下の場合は 120MHz の局発が、250MHz~420MHz 間の場合は、 自動的に局発周波数が選択されて、連続カバレージとなっています。初期値の Auto モード以 外にも、個々の局発周波数に設定することにより、ブロックコンバーター内で発生することが あるイメージを除去することが出来る場合がございます。局発を選択する場合は、個々の不感 帯域周波数がイメージとして表示されますので、変更を確定する前にご確認願います。

**Tuner DC Offset Compensation** - チューナーに最適な DC オフセット補正モードを選択しま す。下記のモードが使用可能です。

- Static チューナーは、DCオフセットを一度のみ測定し、その値を保持します。周波数設 定又はゲイン設定を大幅に変更した場合は、オフセット値が異なったままですので 注意が必要です。このような変更があった場合は、Continuous モードか Periodic モードに変更する必要があります。
- One Shot このモードでは、DCオフセットを短時間サンプリングします。Gain Control スライダーでゲイン変更をした場合もしくは AGC を使用している場合に、その都度 DC オフセットをサンプリングして補正を行います。サンプリング時間 を設定するには、Tracking Period スライダーを使用します。このモードは、 信号レベルを自動調整してくれる AGC を使用する場合に特に有益です。一旦 補正が行われると、次のゲイン変更時までオフセット値を保持した状態に留ま ります。ゲイン調整が済んでなく、AGC が OFF の状態では、本モードを使用 することは避けてください。

- · Periodic ディフォルトモードとして、このモードを使用することを推奨致します。本モ ードでは、DC オフセットは定期的な間隔をおいて補正されます。補正間隔は、 **Refresh Period** ドロップダウンリストから間隔を選択することが出来ます。 **One-Shot** モードと同様に、**Tracking Period** スライダーを用いてサンプリング 時間を設定することが出来ます。本モードでは、DC オフセット補正が定期的に 行われるので、周波数とゲインの変更を自由に行うことが出来ます。
- · Continuous- このモードでは、DC オフセット補正が常時行われます。DC オフセットを最 小化するには最強のモードですが、デメリットとしてはスペクトラムの中心に 凹みを発生させ、補正ループ内に存在する信号は全てキャンセルしてしまいま す。
- **Post Tune DC Compensation** チェックして有効にすると、**Zero IF** モード時に発生する DC 上のスパイクを取り除いてくれます。

Apply ボタンをクリックすると、設定が有効になります。

Exit ボタンをクリックすると、Advanced 設定画面が閉じます。

#### Station Config ボタン:

| Station Config ホタン:                                                                                                |     |  |  |  |  |  |
|----------------------------------------------------------------------------------------------------|-----|--|--|--|--|--|
| このボタンをクリックすると、下記画面が表示されま                                                                                           | ミす。 |  |  |  |  |  |
| SDRplay RSP Station Lookup Config 🛛 🛛 🛛                                                                            |     |  |  |  |  |  |
| Station Name System Enable 🔽<br>(note: station system enable requires restart of SDR application)<br>Work Offline? |     |  |  |  |  |  |
| Database Status: Good                                                                                              |     |  |  |  |  |  |
| Select Target Area: Do not do any target area matching                                                             |     |  |  |  |  |  |
| Select Country: Japan                                                                                              |     |  |  |  |  |  |
| Target Area takes precedence over Country if both are selected.                                                    |     |  |  |  |  |  |
| Exit                                                                                                    |     |  |  |  |  |  |

#### **Station System Enable:**

この欄をチェックすると、インターネット経由で周波数データーベースを利用した放送局表示 機能が有効になります。最初にチェックした場合、SDR ソフト(HDSDR 等)を再起動してく ださい。本機能が有効な場合、一日に一回、最初に SDR ソフトを起動すると下記の表示が起動 時に現れデーターベースの更新をチェックします。(インターネットの速度等により多少起動 に時間がかかる場合があります。)

SDRplay ExtIO loading, please wait...

#### Work Offline?:

上記機能を有効後、毎日データーベース更新をチェックしたくない場合は(起動に時間がかか る場合があるので)、この欄にチェックを入れてください。必要に応じてチェックを外すと更 新チェックが有効になります。

#### Select Target Area:

通常は"Do not do any target area matching"のままでかまいませんが、特定の地域だけを表示させたい場合は、プルダウンリストから該当する地域を選択可能です。(下記 Select Country と両方指定した場合、Select Target Area が優先されます。)

#### **Select Country:**

日本で受信する場合は、プルダウンメニュウーから"Japan"を選択します。

#### 表示方法:

Sdrplay RSP Device Controller 画面上の左下に「表示 ON/OFF」ボタンがありますので、一度ク リックすると、「局名表示ウインドウ」が表示されます。EXTIOメイン画面を「Exit」で閉じ ても「局名表示ウインドウ」は表示されますので、表示ウインドウをお好みの場所に移動して 局名表示機能を利用できます。局名表示機能を中止する場合は、「局名表示ウインドウ」の右 上のXマークをクリックするか「表示 ON/OFF」ボタンをもう一度クリックしてください。

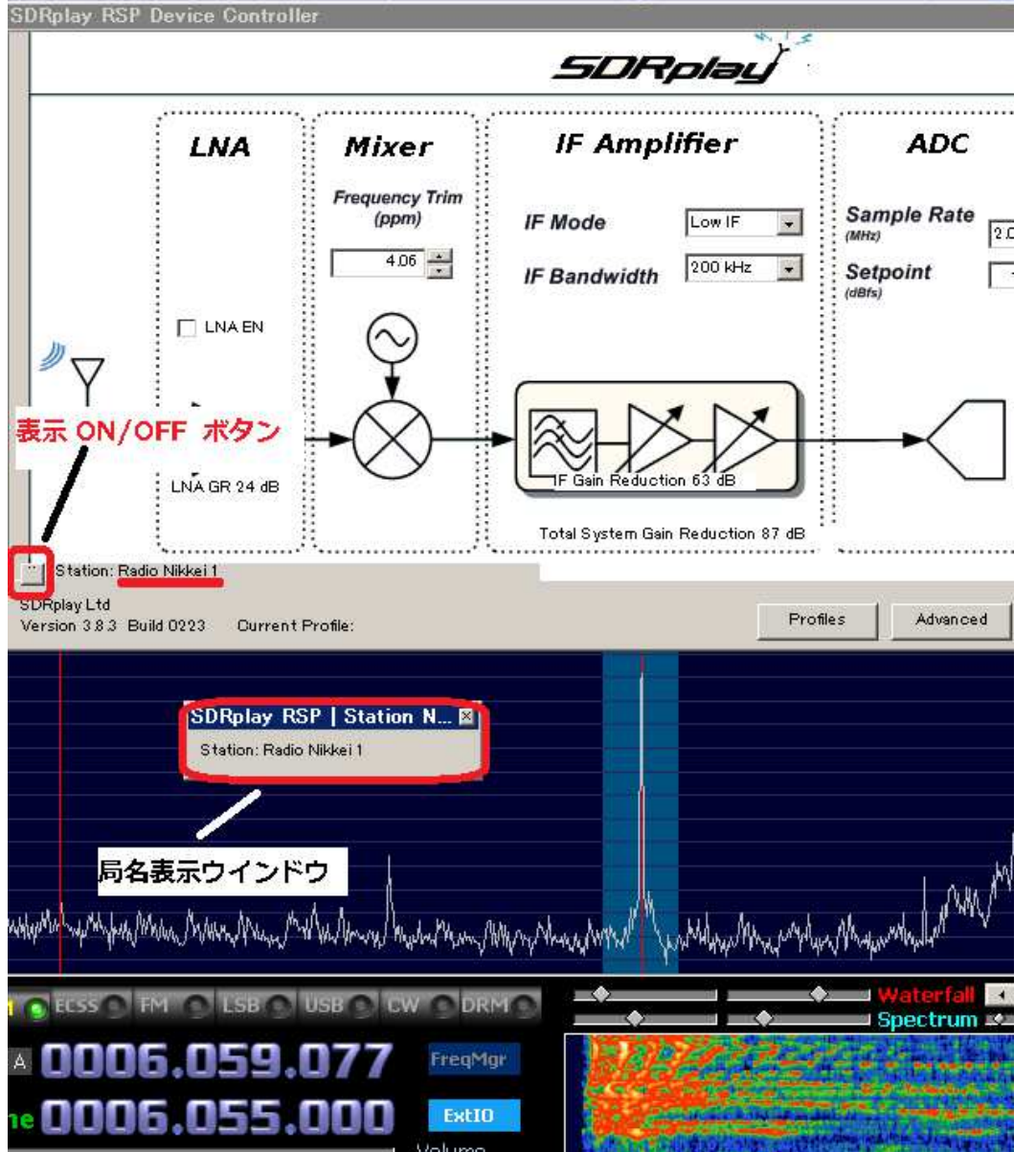

# ■Help 画面 上述の Help ボタンをクリックすると、下記の画面が開きます。

| SDRplay RSP Help Dialog 🛛 🛛 🛛                                                                                                    | Online User Guide ボタンをクリックすると、最新の                             |
|----------------------------------------------------------------------------------------------------|---------------------------------------------------------------|
|                                                                                                    | 英語版ユーザーガイドを閲覧することが出来ます。                                       |
| SDRplay's EXTIO Plugin Quick Help Guide                                                                                                    | ショートカットキー (Hotkeys)                                           |
| A more in depth user guide can be obtained by<br>clicking the following button (internet connection<br>required)                                        | ALT+A=AGCを交互にON/OFFします。                                       |
|                                                                                                    | ALT+P=Profile 画面を交互に ON/OFF します。                              |
| Online User Guide                                                                                                    | ALT+X=EXIO 制御画面を交互に ON/OFF します。<br>(但し、一旦 HDSDR の EXTIO ボタンをク |
|                                                                                                    | リックした後にしか機能しません。)                                             |
| ALT-A = Toggle AGC enable<br>ALT-P = Toggle Profile Panel display<br>ALT-X = Toggle EXTIO Panel display<br>ALT-X = Toggle EXTIO Panel display           | + = ゲインが上がります。                                                |
| – = Gain increase (keypad and main keyboard)<br>– = Gain decrease (keypad and main keyboard)<br>SHIFT-F1 – SHIFT-F8 = activate stored profile (P1 – P8) | - = ゲインが下がります。                                                |
| Use the Profiles Panel to manage your profiles and<br>to save profiles to a specified filename so that<br>you can recall them later                     | Shift+F1~Shift+F8 = プロファイルの P1~P8 を呼び<br>出し、設定を有効にします。        |
| Saved profiles can be shared with other SDRplay users                                                                                                   | Exitボタンをクリックすると、Help画面が閉じます。                                  |
| Exit                                                                                                    |                                                               |
|                                                                                                    |                                                               |

\_\_\_\_\_

#### 品 名: SDRplay 社 RSP1 SDR 受信機

## 保証書

#### 1.保証期間

特に断りなき場合、お客様のお手元に商品が渡ってから次の期間とします。

・無償修理:12ヶ月(修理できない場合は、同等品との交換になります)

#### 2.保証書

当社発行の保証書(会社判が押されていないものは無効です)を提示願います。

#### 3.有償修理規定

保証期間内であっても次のような場合には有償修理となります。

- 1) 故障又は損傷の原因が火災,地震,水害,落雷,その他天変地異,公害若しくは異常電圧による場合
- 2) 故障及び損傷が、お買いあげ後に輸送、移動時の落下等お取り扱いが不適当なため生じた場合
- 3) 故障及び損傷が、お客様の使用上の誤り、若しくは対象商品の改造、調整、部品交換等で発生した場合
- 4) 消耗品の交換が必要と認められた場合
- 5) 上記保証書を紛失された場合
- 6) 保証書を改ざんされた場合

#### 4.交換・修理を行った後の保証規定

交換・修理を行った後の製品に係わる保証期間は、ご購入日から保証満了日までの残り期間、または交換・ 修理品を受け取られてから2週間のいずれか長い方とさせていただきます。

#### 5.追記事項

- 1) 一旦ご購入いただきました商品は、不良による交換・修理の場合を除いて、いかなる場合でも返品、 交換には応じられません。また、特定の機器との間でのみ動作しないといった不具合(一般的に相性 問題といわれている)に関しましても、返品・交換には応じられません。法律上の請求の原因の種類 を問わずいかなる場合においても、ご購入された製品の使用又は使用不能又は測定誤差から生ずる損 害(生命の損失、身体への損傷、事業利益の損失、事業の中断、事業情報の損失又はその他の金銭的 損害を含む)に関して、当社は一切の責任を負わないものとします。
- 2) ホーム・ページ上の他メーカーの商品は、実際の商品内容(構成・付属品等)が若干異なる場合がございます。ご了承ください。
- 3) 本保証規定は、日本国内においてのみ有効です。
- 4) 不良や故障等で返品される場合は、必ず、下記サポートまで返品許可を得てから返品願います。

サポート情報: サポートは、e-mail 及びファックスのみで受け付けております。 E-mail: support@icas.to Fax: 03-5822-0715

> 有限会社アイキャスエンタープライズ 〒111-0056 東京都台東区小島 2·18·19·402 Tel 050·5532·8873 Fax 03·5822·0715